#### Change the ReportUser Password

The ReportUser password need to be changed in the below servers:

- MySQL database or Oracle database
- Application server
- Report server

### For the MySQL database:

- 1. Navigate to <code>%AGILIANCE\_HOME%\MySQL\bin</code> and open the command prompt from that window.
- 2. Enter the following command:

mysql -u root -p

Enter the root password (by default the root password is agiliance).

3. Check the connection for the reportuser by running the following query on the MySQL database:

SELECT \* FROM USER WHERE USER = 'reportuser';

4. Change the reportuser password using the following command:

```
SET PASSWORD FOR 'reportuser'@'REPORT_SERVER_HOST'= PASSWORD ('newpassword');
FLUSH PRIVILEGES;
```

Enter the exit command to exit from the MySQL DB exit;

5. Run the below command on the:

```
> grant all on *.* to 'reportuser'@'' identified by 'reportuser' with grant
option;
> flush privileges;
By default, the reportuser, username, and password is reportuser.
```

6. Try logging in from MySQL with the reportuser and new password.

### For the Oracle database:

ALTER user IDENTIFIED BY

## For the Application Server:

- 1. Encrypt the reportuser password with encrypt.cmd.
- 2. Open command prompt and navigate to the <code>%AGILIANCE\_HOME%\install\toolbox\bin</code> directory.
- 3. Run the command: encrypt.cmd
- 2. Copy the encrypted password.

- 3. Open the <code>%AGILIANCE\_HOME%\config\agiliance.properties</code> file and set the following property: jasper.reportuser.password.encrypted=EncryptedString
- 4. Restart the Application server.

# For the Report Server:

- In file %JASPER\_HOME%\apache-tomcat\webapps\jasperserver-pro\WEB-INF\agiliance.properties ,
  - Set the password for property

```
For the MySQL database
    database.mysql.password.encrypted=EncryptedString
For the Oracle database
    database.oracle.password.encrypted =SchemaUserPasswordinEncryptedString
```

- Restart the ReportServer
- 2. On the RiskVision Report Server host, open a web browser, enter the URL <a href="http://:/jasperserver-pro/-login.html">http://:/jasperserver-pro/-login.html</a> that will allow you to log in to the RiskVision Report Server in a standalone mode
- 3. Log in with sysadmin credentials (username as sysadmin and password as agiliance)
- 4. On the View menu, click Repository
- 5. Expand the Public folder, select Data Sources, and edit the RiskVision JDBC data source.
- 6. Enter the new reportuser password
- 7. Test connection
- 8. Click Save
- 9. Restart the jasperreportsTomcat service.